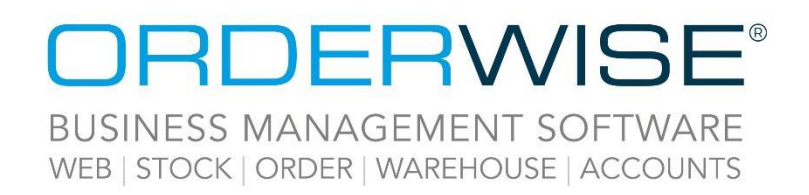

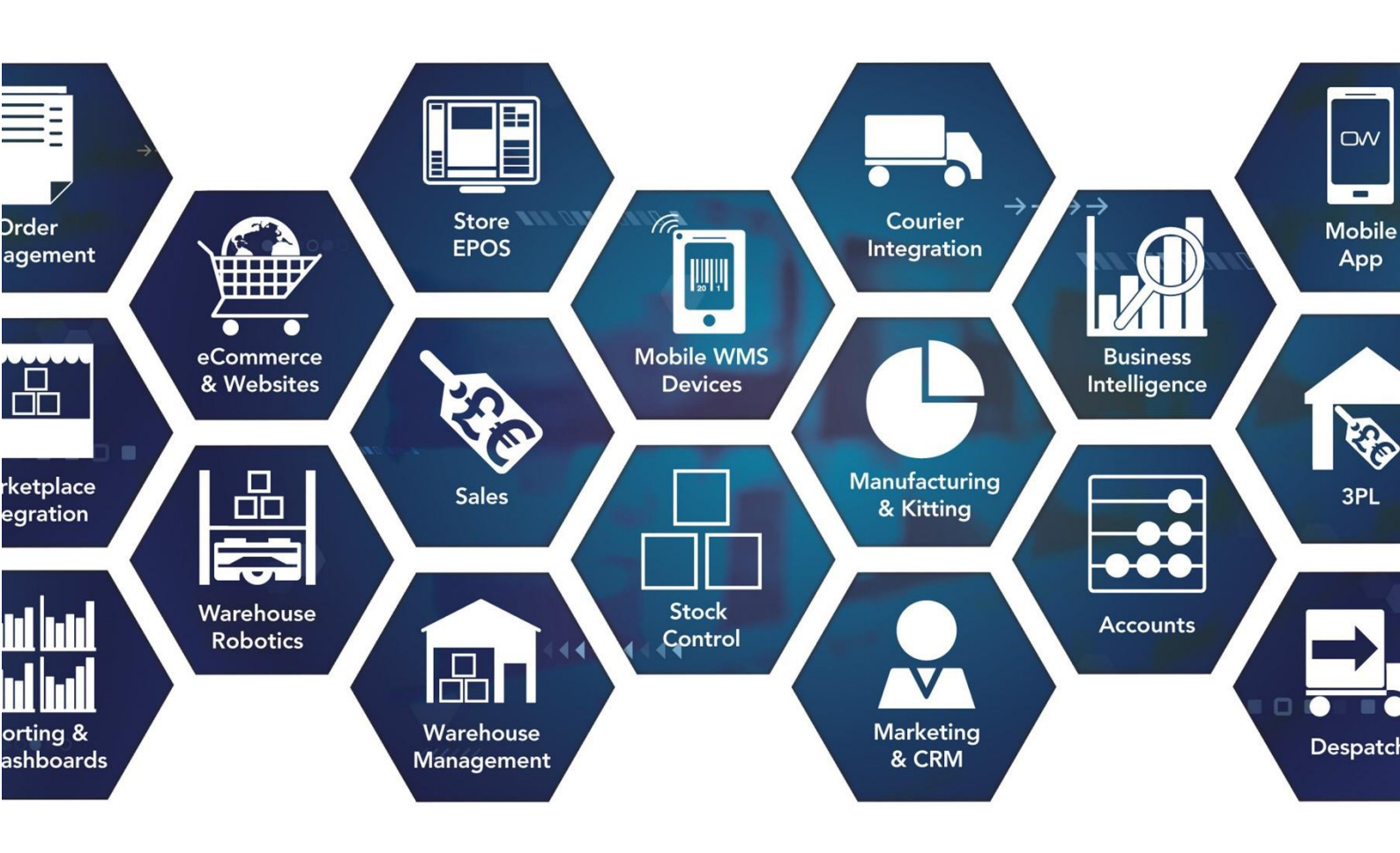

# **Release Notes**

## **April 2023 Release**

V23.4

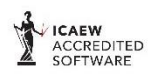

Microsoft Partner

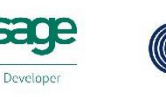

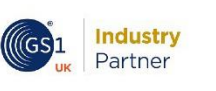

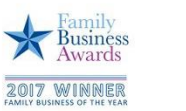

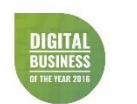

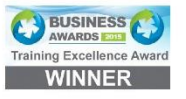

www.orderwise.co.uk | enquiries@orderwise.co.uk

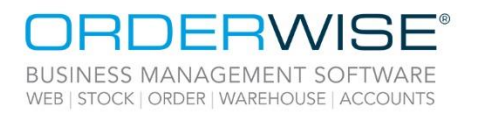

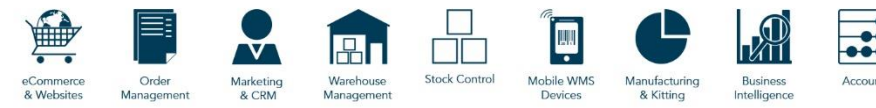

### Table of Contents

| Courier Integration                                                   | 3  |
|-----------------------------------------------------------------------|----|
| Panther Logistics API V2 – Cancel Shipments                           | 3  |
| 'DPD Ireland API - International Direct Feed' – Amendment             | 3  |
| 'Scurri - Direct Feed' – Amendment                                    | 3  |
| 'DPD Netherlands API' – Amendment                                     | 3  |
| 'Advanced - APC Hypaship - Direct Feed' – Amendment                   | 4  |
| Despatch                                                              | 4  |
| Google API Key Setting Added                                          | 4  |
| General                                                               | 4  |
| User Group Setting to Control Access to Licence Menu                  | 4  |
| Goods In                                                              | 5  |
| Stock Location Filter on 'Single Scan Booking In' Form                | 5  |
| Auto Book In at Line Level                                            | 5  |
| Invoicing                                                             | 5  |
| Xero Accounts – Reporting 'Too Many Requests' Error                   | 5  |
| Mobile Devices                                                        | 6  |
| Android HHT – Product Settings to Allow Input of Outbound Identifiers | 6  |
| Android HHT – Pick Variants in One Bin in Variant Code Order          | 6  |
| Android HHT – Move Stock – Alternate Scan Pattern for Place           | 6  |
| Android HHT – Licence Plates Show in Stock Take                       | 7  |
| Robotics                                                              | 7  |
| Update Bin Statistics when Confirming a Bin as Empty                  | 7  |
| Force Bin Confirmation when Picking                                   | 7  |
| Sales                                                                 | 7  |
| Mark Invoices as Checked from the Sales Order                         | 7  |
| Pending Refunds Grid                                                  | 8  |
| Minimum Length Validation on Placeholder Text                         | 8  |
| Edit Customer Delivery Address within Sales Order Entry               | 8  |
| Braintree Payment Gateway Version Update                              | 9  |
| Deallocate Sales Order Lines on Clear Down                            | 9  |
| Store EPOS                                                            | 9  |
| P400 Verifone Device Support                                          | 9  |
| System                                                                | 9  |
| Copy Settings to Multiple Users                                       | 9  |
| Barcode Schema Builder                                                | 10 |
| Help Guide Pages                                                      | 11 |
| The following pages have been added for this release:                 | 11 |
| The following pages have been updated for this release:               | 12 |
|                                                                       |    |

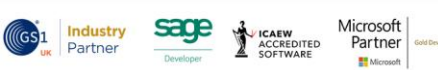

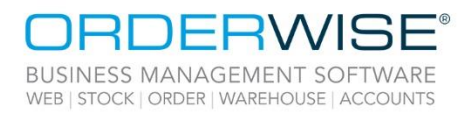

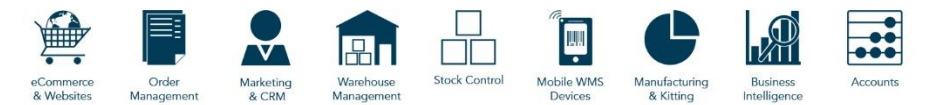

### **Courier Integration**

#### **Panther Logistics API V2 – Cancel Shipments**

| OrderWise Ref:<br>Menu Option:<br>Status:<br>Licensed Feature:<br>Detail: | 62018<br>Despatch   Courier Integration   [Mark as not exported]<br>Enhancement<br>Yes (Courier - Panther Logistics)<br>Clicking on the above button voids the shipment on the Courier end. This is only applicable to<br>shipments that have not already been routed by the Courier. In that scenario, Panther customer<br>services would need to be contacted to manually cancel the order.<br>'DPD Ireland API - International Direct Feed' – Amendment |
|---------------------------------------------------------------------------|----------------------------------------------------------------------------------------------------|
| OrderWise Ref:<br>Menu Option:                                            | <ul> <li>61474</li> <li>System   Despatch   Couriers   [Add/Edit]   Courier Integration - Advanced [tab]</li> <li>System Settings   Despatch   Courier Integration   DPD   DPD Ireland API <ul> <li>Username</li> <li>Password</li> <li>Token</li> </ul> </li> </ul>                                                                                                    |
| Status:<br>Licensed Feature:<br>Detail:                                   | Enhancement<br>Yes (Courier - DPD)<br>This Courier has Username/Password/Token override fields available to it on the Courier Detail form.<br>This overrides what is in System Settings, if populated. At least one set of valid credentials must be<br>present for successful connection to the Courier API.                                                                                                    |
| OrderWise Ref:<br>Menu Option:<br>Status:<br>Licensed Feature:<br>Detail: | 61698<br>n/a<br>Enhancement<br>Yes (Courier - Scurri)<br>The total weight of each parcel is converted to the Courier UOM and exported to the Courier. This<br>value is exported to the weight object within the packages array.<br><b>'DPD Netherlands API' – Amendment</b>                                                                                                    |
| OrderWise Ref:<br>Menu Option:<br>Status:<br>Licensed Feature:<br>Detail: | 62310<br>n/a<br>Enhancement<br>Yes (Courier – DPD)<br>The parcel label number returned from the DPD Netherlands API will be stored in 'Consignment no'                                                                                                    |

The parcel label number returned from the DPD Netherlands API will be stored in 'Consignment no' against the delivery header. When shipping multiple parcels, each parcel label number will be stored in 'Consignment number' against the delivery lines of the corresponding parcels. The first parcel label number will also be stored in 'Consignment no' against the delivery header.

Wise Software (UK) Ltd, Newton Court, Saxilby Enterprise Park, Skellingthorpe Road, Saxilby, Lincoln, LN1 2LR Tel: 01522 704083 | enquiries@orderwise.co.uk | www.orderwise.co.uk

Registered in England Company Reg. No. 04633298 | VAT No. GB 809 0996 01

CREDITED

Industry Partner

sac

Microsoft Partner

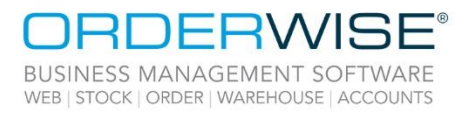

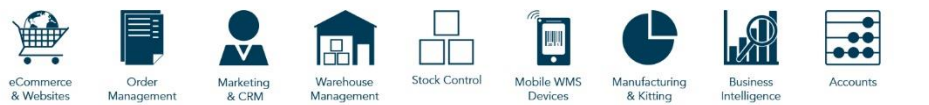

#### 'Advanced - APC Hypaship - Direct Feed' – Amendment

| OrderWise Ref:    | 61294                                                                                               |
|-------------------|----------------------------------------------------------------------------------------------------|
| Menu Option:      | System   Despatch   Couriers   [Add/Edit]  Courier Integration - Advanced [tab]                     |
|                   | System Settings   Despatch   Courier Integration   APC   Hypaship                                   |
|                   | • Username                                                                                          |
|                   | Password                                                                                            |
| Status:           | Enhancement                                                                                         |
| Licensed Feature: | Yes (Courier - APC)                                                                                 |
| Detail:           | This Courier has Username/Password override fields available to it on the Courier Detail form.      |
|                   | This overrides what is in System Settings, if populated. At least one set of valid credentials must |
|                   | be present for successful connection to the Courier API.                                            |

### Despatch

#### **Google API Key Setting Added**

| OrderWise Ref:    | 59392                                                                                                    |
|-------------------|----------------------------------------------------------------------------------------------------|
| Menu Option:      | <ul> <li>System Settings   Despatch   Transport Management</li> <li>API Key</li> </ul>                                                                                                    |
| Status:           | Enhancement                                                                                                    |
| Licensed Feature: | Yes (Transport Management)                                                                                                    |
| Detail:           | If an API Key is provided in the above System Setting field, it will be used to load maps and plot routes within Transport Management. If this field is not populated, previous functionality remains. |

### General

#### User Group Setting to Control Access to Licence Menu

| OrderWise Ref:    | 62154                                                                                               |
|-------------------|----------------------------------------------------------------------------------------------------|
| Menu Option:      | Main   Help   Licence                                                                               |
|                   | User Group Settings   Global   General                                                              |
|                   | Allow access to licence information                                                                 |
| Status:           | Enhancement                                                                                         |
| Licensed Feature: | No                                                                                                  |
| Detail:           | The above User Group Setting controls access to the Help > Licence menu. This will be enabled by    |
|                   | default for all existing and new User Groups, to maintain existing functionality. If the setting is |
|                   | disabled, the Licence menu in the toolbar will not be visible.                                      |

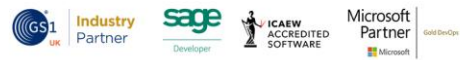

Registered in England Company Reg. No. 04633298 | VAT No. GB 809 0996 01

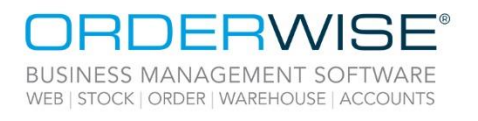

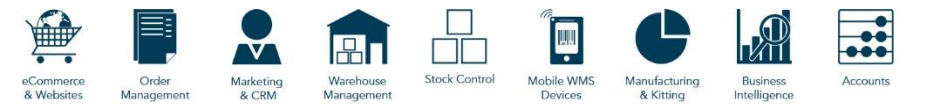

### Goods In

#### Stock Location Filter on 'Single Scan Booking In' Form

| OrderWise Ref     | 61041                                                                                                    |
|-------------------|----------------------------------------------------------------------------------------------------|
| Monu Ontion       | Coods In L Single Seen Booking In                                                                                                    |
| Menu Option:      | Goods in   Single Scan Booking in                                                                                                    |
|                   | Stock Location                                                                                                    |
| Status:           | Enhancement                                                                                                    |
| Licensed Feature: | No                                                                                                    |
| Detail:           | The added Stock Location drop-down box allows a User to filter purchase order lines by Stock Location within the Single Scan Booking In form. |
|                   | Auto Book In at Line Level                                                                                                    |
| OrderWise Ref:    | 61704                                                                                                    |
| Menu Option:      | Goods In   Order Search   [Book In]   [Auto Book In Selected]                                                                                 |
| ·                 | User Group Settings   Goods In   General   More [tab]                                                                                         |
|                   | Auto Book in Lines                                                                                                    |
| Status:           | Enhancement                                                                                                    |
| Licensed Feature: | No                                                                                                    |
| Detail:           | With the above User Group Setting enabled, the User will be able to multi-select the purchase order lines                                     |
|                   | to automatically book in. Once the lines have been selected, the User can click the 'Auto Book In Selected'                                   |
|                   | button and the lines will be automatically booked into stock without the need for the Stock In form. This                                     |
|                   | will work the same way as the `Auto Book In` button in the `Goods In – Order Line Search` grid.                                               |

### Invoicing

#### Xero Accounts – Reporting 'Too Many Requests' Error

| OrderWise Ref:    | 62021                                                                                              |
|-------------------|----------------------------------------------------------------------------------------------------|
| Menu Option:      | Invoicing   Post to Accounts                                                                       |
| Status:           | Enhancement                                                                                        |
| Licensed Feature: | Yes (Xero Accounts)                                                                                |
| Detail:           | If the Xero API returns a "Too many requests" error, the OrderWise posting routine reports them in |
|                   | the logs.                                                                                          |

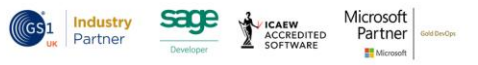

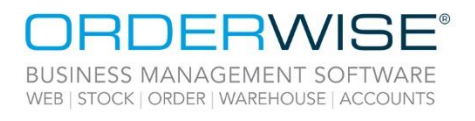

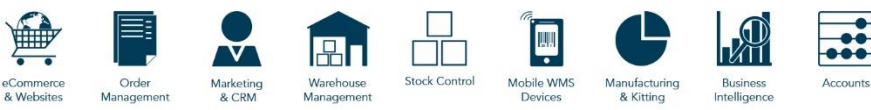

### **Mobile Devices**

|                   | Android HHT – Product Settings to Allow Input of Outbound Identifiers                                            |
|-------------------|----------------------------------------------------------------------------------------------------|
| OrderWise Ref:    | 57686                                                                                                    |
| Menu Option:      | Android HHT   Picking                                                                                            |
| ·                 | Despatch   Pack Scan                                                                                             |
|                   | Stock   Product List   [Add/Edit]   Settings [tab]                                                               |
|                   | HHT Picking                                                                                                    |
|                   | Pack scan                                                                                                    |
| Status:           | Enhancement                                                                                                    |
| Licensed Feature: | Yes (Mobile Devices – Android / Mobile Devices – Android 3 <sup>rd</sup> Party)                                  |
| Detail:           | The above product settings allow a Mobile Device User to enter an Outbound Identifier within the                 |
|                   | Picking module when 'HHT Picking' is enabled, and from within the Pack Scan form of the Despatch                 |
|                   | module when 'Pack Scan' is enabled.                                                                              |
|                   | Android HHT – Pick Variants in One Bin in Variant Code Order                                                     |
| OrderWise Ref:    | 61537                                                                                                    |
| Menu Option:      | Android HHT   Picking                                                                                            |
|                   | User Group Settings   Mobile Device   Access                                                                     |
|                   | Picking                                                                                                    |
| Status:           | Enhancement                                                                                                    |
| Licensed Feature: | Yes (Mobile Device – Android / Mobile devices - Android 3 <sup>rd</sup> Party)                                   |
| Detail:           | With access to the `Picking` module on Android HHT, via the above User Group Setting, picking                    |
|                   | variants in one bin in variant code order will become available on Android HHT. This will work the               |
|                   | same way as picking on Windows HHT.                                                                              |
|                   | Android HHT – Move Stock – Alternate Scan Pattern for Place                                                      |
| OrderWise Ref:    | 61183                                                                                                    |
| Menu Option:      | System Settings   Mobile Device   Android   Stock Movement                                                       |
|                   | Display default bin on place                                                                                     |
|                   | Use Move Stock V2                                                                                                |
|                   | User Group Settings   Mobile Device   Stock Movement                                                             |
|                   | Auto populate maximum place quantity                                                                             |
|                   | Scan pattern place (V2 only)                                                                                     |
| Status:           | Enhancement                                                                                                    |
| Licensed Feature: | Yes (Mobile Devices – Android / Mobile Devices – Android 3 <sup>rd</sup> Party)                                  |
| Detail:           | A scan pattern of 'Variant / quantity / bin / variant' has been added to the User Group Settings, meaning        |
|                   | the scan patterns for 'Place' have been split out into a new section. With the 'Auto populate maximum            |
|                   | place quantity' setting enabled this will allow the automatic population of place quantity, even if              |
|                   | quarantining is turned off. With the 'Display default bin on place' System Setting enabled, the default          |
|                   | bin will display for the current variant in the location of the first trolley transaction's pull stock location. |

Industry Partner

GS1

ACCREDITED SOFTWARE Microsoft Partner

M

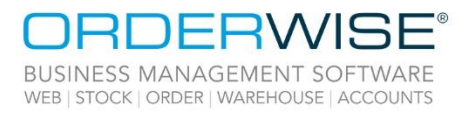

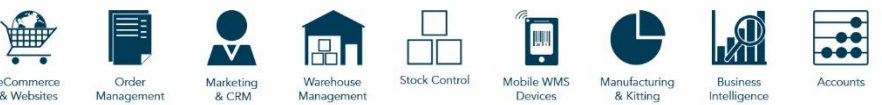

#### Android HHT – Licence Plates Show in Stock Take

| OrderWise Ref:    | 61307                                                                                                |
|-------------------|----------------------------------------------------------------------------------------------------|
| Menu Option:      | Android HHT   Stock Take   [Lines]                                                                   |
| Status:           | Enhancement                                                                                          |
| Licensed Feature: | Yes (Mobile Devices – Android / Mobile Devices – Android 3 <sup>rd</sup> Party, Licence Plates)      |
| Detail:           | Licence plates will show against variant lines within the Android HHT Stock Take module if stock has |
|                   | been booked in with a licence plate.                                                                 |

### **Robotics**

#### Update Bin Statistics when Confirming a Bin as Empty

| OrderWise Ref:    | 62234                                                                                                    |
|-------------------|----------------------------------------------------------------------------------------------------|
| Menu Option:      | System Settings   Robotics                                                                                       |
|                   | Show empty bin confirmation when picking                                                                         |
| Status:           | Enhancement                                                                                                    |
| Licensed Feature: | Yes (Robotics, Robotics – Robots, Robotics – Stations)                                                           |
| Detail:           | With the above System Setting enabled and the last item is picked from a bin via Robotics, a prompt              |
|                   | is raised to confirm whether the bin is empty or not. Once confirmed, the system will update the bin statistics. |
|                   | Force Bin Confirmation when Picking                                                                              |
| OrderWise Ref:    | 61014                                                                                                    |
| Menu Option:      | System   Robotics   Rack Bin Types   [Add/Edit]                                                                  |
|                   | Require bin confirmation when picking                                                                            |
| Status:           | Enhancement                                                                                                    |
| Licensed Feature: | Yes (Robotics, Robotics - Robots, Robotics – Stations, Pick Rules)                                               |
| Detail:           | If the above setting is enabled against the relevant rack bin type, a 'Scan or confirm bin' step is shown        |
|                   | at the start of the picking process. This step requires the bin to be confirmed by either scanning it or         |
|                   | typing into the text box.                                                                                        |

### Sales

#### Mark Invoices as Checked from the Sales Order

| OrderWise Ref:    | 61707                                                                                           |
|-------------------|-------------------------------------------------------------------------------------------------|
| Menu Option:      | Sales   Customer List   [New Order]   Order Details [tab]   Details [tab]                       |
|                   | Order checked                                                                                   |
|                   | User Group Settings   Sales   Order Entry                                                       |
|                   | Mark order as checked                                                                           |
| Status:           | Enhancement                                                                                     |
| Licensed Feature: | No                                                                                              |
| Detail:           | With the above User Group Setting enabled a sales order can be marked as `checked` within Sales |
|                   | Order entry.                                                                                    |

Wise Software (UK) Ltd, Newton Court, Saxilby Enterprise Park, Skellingthorpe Road, Saxilby, Lincoln, LN1 2LR Tel: 01522 704083 | enquiries@orderwise.co.uk | www.orderwise.co.uk

by, Lincoln, LN1 2LR

Registered in England Company Reg. No. 04633298 | VAT No. GB 809 0996 01

ACCREDITED

sace

Microsoft Partner

M

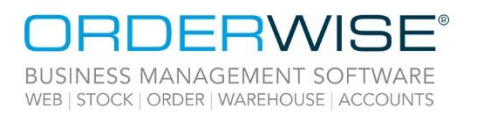

**Pending Refunds Grid** 

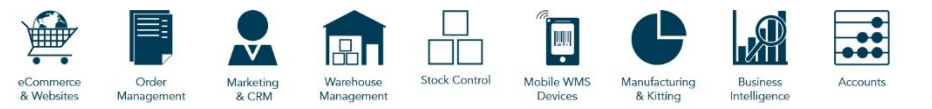

|                   | -                                                                                                    |
|-------------------|----------------------------------------------------------------------------------------------------|
| OrderWise Ref:    | 61553                                                                                                    |
| Menu Option:      | Sales   Pending Refunds                                                                                                    |
|                   | System Settings   Invoicing   General                                                                                                    |
|                   | Use advanced refunds workflow                                                                                                    |
|                   | User Group Settings   Sales   Refunds                                                                                                    |
|                   | Allow access to pending refunds                                                                                                    |
|                   | <ul> <li>Prompt to give a refund on sales order save</li> </ul>                                                                                                    |
| Status:           | New Development                                                                                                    |
| Licensed Feature: | No                                                                                                    |
| Detail:           | A 'Pending refunds' grid is available in the Sales module, with access to it controlled by the 'Allow access to pending refunds' User Group and 'Use advanced refunds workflow' System Settings. The grid will show all refunds that are pending (i.e. for cancelled sales orders, for overpaid sales orders and for linked/unlinked returns that use the Refund action). The refunds can be processed or cancelled from this grid. The process refund form can also be shown on sales order save using the 'Prompt to give a refund on sales order save' User Group Setting. |
|                   | Minimum Length Validation on Placeholder Text                                                                                                    |
| OrderWise Ref:    | 61724                                                                                                    |
| Menu Option:      | Sales   Customer List   [New Order]                                                                                                    |
| ·                 | System Settings   Stock   Variants   General                                                                                                    |
|                   | Placeholder minimum length                                                                                                    |
| Status:           | Enhancement                                                                                                    |
| Licensed Feature: | No                                                                                                    |
| Detail:           | The above System Setting allows the User to set a minimum length for the text entered in the Placeholder Text form on a Sales Order. If this is left blank or set to zero, the placeholder text length will not be validated. Any value above zero will force the placeholder form to ensure the text entered is greater than or equal to this length.                                                                                                    |
|                   | Edit Customer Delivery Address within Sales Order Entry                                                                                                    |
| OrderWise Ref:    | 60673                                                                                                    |
| Menu Option:      | Sales   Customer List   [New Order]                                                                                                    |
|                   | Delivery address   [Edit]                                                                                                    |
|                   | User Group Settings   Sales   Order Entry   Order [tab]                                                                                                    |
|                   | Edit customer delivery address from sales order                                                                                                    |
| Status:           | Enhancement                                                                                                    |
| Licensed Feature: | No                                                                                                    |
| Detail:           | With the above User Group setting enabled, an 'Edit' button will be added to the 'Delivery Address'                                                                                                    |
|                   | drop-down within a sales order header allowing customer delivery address details to be edited. Note                                                                                                    |
|                   | this is allowed even if the User does not have permission to edit the Customer record.                                                                                                    |

Wise Software (UK) Ltd, Newton Court, Saxilby Enterprise Park, Skellingthorpe Road, Saxilby, Lincoln, LN1 2LR Tel: 01522 704083 | enquiries@orderwise.co.uk | www.orderwise.co.uk ACCREDITED Microsoft Partner

Industry Partner

GS1

sage

8

Registered in England Company Reg. No. 04633298 | VAT No. GB 809 0996 01

M

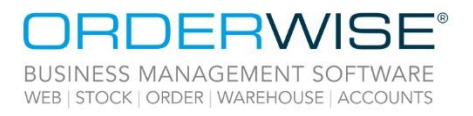

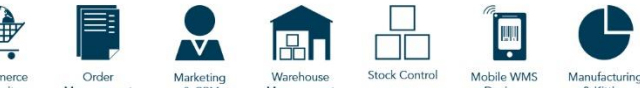

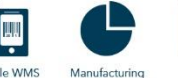

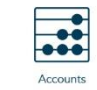

#### **Braintree Payment Gateway Version Update**

| OrderWise Ref:    | 61970                                                                                      |
|-------------------|--------------------------------------------------------------------------------------------|
| Menu Option:      | n/a                                                                                        |
| Status:           | Enhancement                                                                                |
| Licensed Feature: | No                                                                                         |
| Detail:           | The Braintree Payment has been updated to version v.5.16.0 with new security enhancements. |
|                   | Deallocate Sales Order Lines on Clear Down                                                 |

OrderWise Ref: Menu Option:

61281 Sales | Clear Down Sales Orders System Settings | Sales | General

> Deallocate lines when clearing down sales orders ٠

| Status:           | Enhancement                                                                                        |
|-------------------|----------------------------------------------------------------------------------------------------|
| Licensed Feature: | No                                                                                                 |
| Detail:           | With the above System Setting enabled, sales order lines will be deallocated when using the 'Clear |
|                   | down sales orders' feature.                                                                        |

### Store EPOS

#### **P400 Verifone Device Support**

| OrderWise Ref:    | 61113                                                                                                |
|-------------------|----------------------------------------------------------------------------------------------------|
| Menu Option:      | Store EPOS   Admin Area   Connected Components   Card Machine Configuration                          |
|                   | Manager Pin                                                                                          |
| Status:           | Enhancement                                                                                          |
| Licensed Feature: | Yes (Store Management, Store Tills, Stores)                                                          |
| Detail:           | The 'Manager Pin' field has been added to the Card Machine Configuration window. When an             |
|                   | unexpected login attempt is made to a P400 Verifone chip and pin device, the manager pin is returned |
|                   |                                                                                                    |

in the Verifone log files within the Store EPOS root install directory.

### System

#### **Copy Settings to Multiple Users**

| OrderWise Ref:    | 61925                                                                                                  |
|-------------------|----------------------------------------------------------------------------------------------------|
| Menu Option:      | System   Security   Users                                                                              |
|                   | Copy Settings                                                                                          |
| Status:           | New Development                                                                                        |
| Licensed Feature: | No                                                                                                    |
| Detail:           | When choosing an option from 'Copy Settings', a form will open that allows the selected settings to be |
|                   | copied from one User to multiple Users.                                                                |

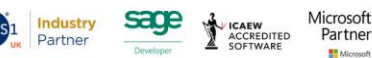

Registered in England Company Reg. No. 04633298 | VAT No. GB 809 0996 01

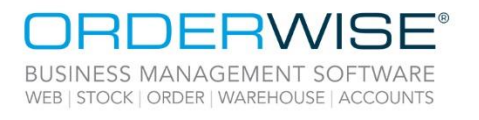

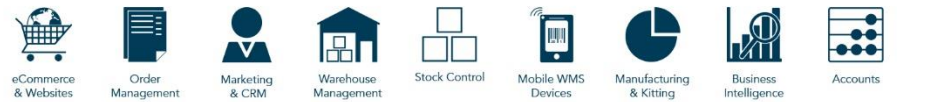

#### Barcode Schema Builder

| OrderWise Ref:    | 62272                                                                                                    |
|-------------------|----------------------------------------------------------------------------------------------------|
| Menu Option:      | System   Product   Barcode Schemas   [Add/Edit]   [Generate Schema]                                                          |
|                   | • Schema                                                                                                    |
| Status:           | Enhancement                                                                                                    |
| Licensed Feature: | Yes (Custom Barcode Schemas)                                                                                                 |
| Detail:           | A number can be entered into the above field of the Schema Builder form to represent the length of characters in each field. |

Wise Software (UK) Ltd, Newton Court, Saxilby Enterprise Park, Skellingthorpe Road, Saxilby, Lincoln, LN1 2LR Tel: 01522 704083 | enquiries@orderwise.co.uk | www.orderwise.co.uk

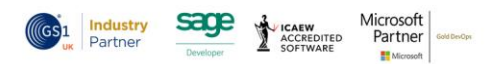

Registered in England Company Reg. No. 04633298 | VAT No. GB 809 0996 01

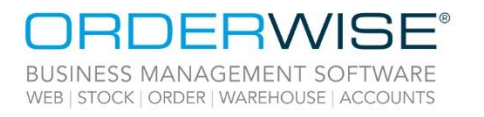

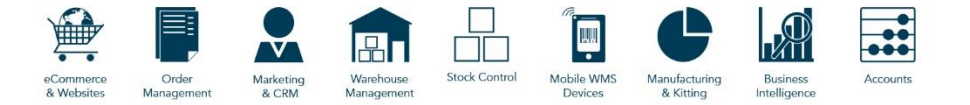

### Help Guide Pages

#### The following pages have been added for this release:

| Section             | Page                                                                                     |
|---------------------|------------------------------------------------------------------------------------------|
| Courier Integration | Courier Integration   Amazon   Amazon FBA Partnered SP (Transfers) SP-API                |
|                     | Courier Integration   Amazon   Amazon FBA Partnered SP (Transfers) SP-API - Mapping      |
|                     | Courier Integration   DX   DX Despatch Manager API - International Direct Feed           |
|                     | Courier Integration   DX   DX Despatch Manager API - International Direct Feed - Mapping |
| Mobile Device       | Mobile Device   Android HHT   Modules   Put Away Licence Plates                          |

Wise Software (UK) Ltd, Newton Court, Saxilby Enterprise Park, Skellingthorpe Road, Saxilby, Lincoln, LN1 2LR Tel: 01522 704083 | enquiries@orderwise.co.uk | www.orderwise.co.uk

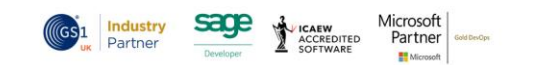

Registered in England Company Reg. No. 04633298 | VAT No. GB 809 0996 01

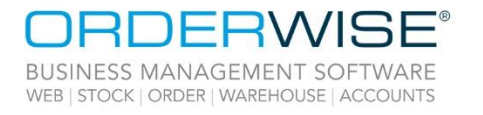

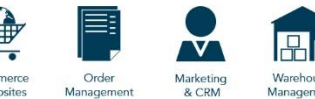

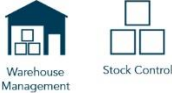

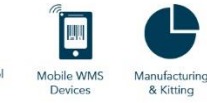

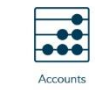

Business Intelligence

#### The following pages have been updated for this release:

| Section             | Page                                                                                    |
|---------------------|-----------------------------------------------------------------------------------------|
| 6                   | Courier Integration   Amazon   Amazon FBA Partnered SP (Transfers)                      |
|                     | Courier Integration   Amazon   Amazon FBA Partnered SP (Transfers) - Mapping            |
| Counter integration | Courier Integration   DHL   DHL Express MyDHL API - International Direct Feed           |
|                     | Courier Integration   DHL   DHL Express MyDHL API - International Direct Feed - Mapping |
| Invoicing           | Invoicing   Generate Invoices                                                           |
| Mahila Daviaa       | Mobile Device   Android HHT   Menu                                                      |
| Mobile Device       | Mobile Device   Android HHT   Modules   Variant Inspection                              |
| Online Store        | Online Store   Settings                                                                 |
| Stock               | Stock   Add/Edit Variants   Settings Tab                                                |
| System              | System   Security   Users                                                               |
|                     | System Settings   Despatch   Courier Integration   DX                                   |
| System Settings     | System Settings   Global   Transactions                                                 |
|                     | System Settings   Sales   General                                                       |
|                     | User Group Settings   Mobile Device   Modules                                           |
| User Group Settings | User Group Settings   Mobile Device   Picking                                           |
|                     | User Group Settings   Reporting                                                         |
|                     | User Group Settings   Returns                                                           |
|                     | User Group Settings   Sales   Order Entry                                               |
|                     | User Group Settings   Stock Transfers                                                   |

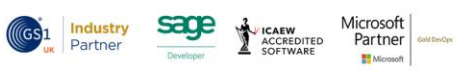